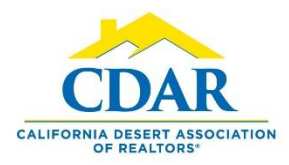

# **CHANGE STATUS OF A LISTING**

### From Active to Active Under Contract Status

1) Click the "Menu" button and select "Change Listing."

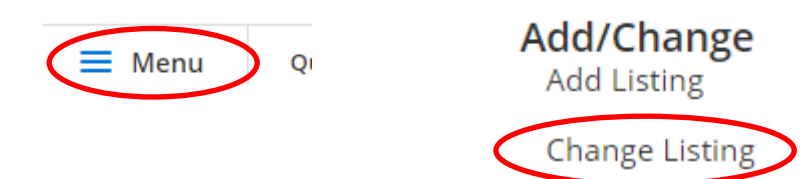

 Select the active listing you want to change into an "Active Under Contract" status from within the display box.

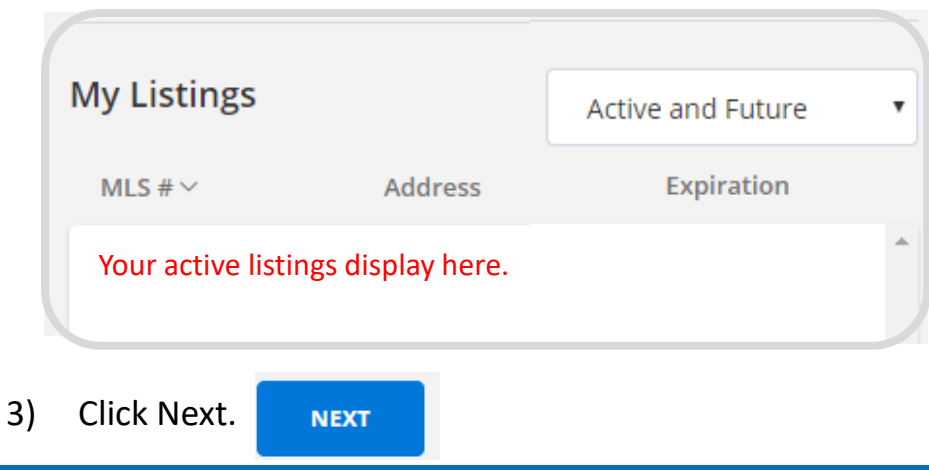

4) Click the arrow next to Add/Remove Contingency.

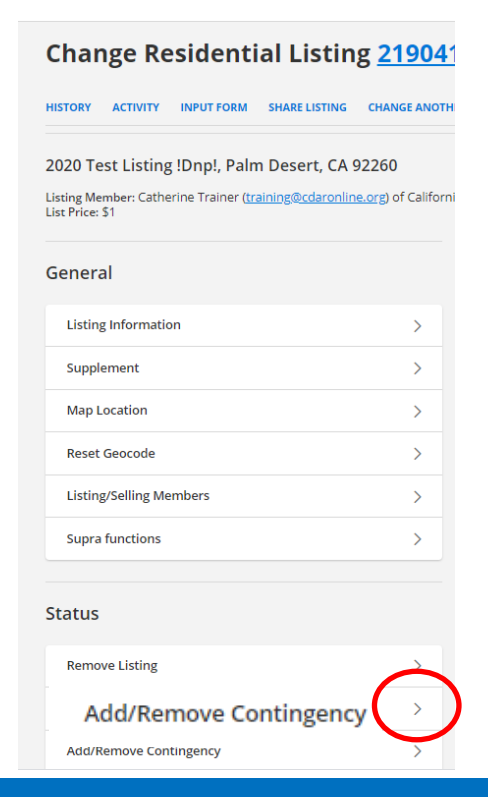

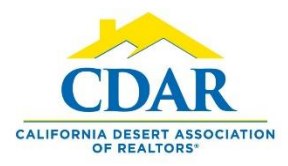

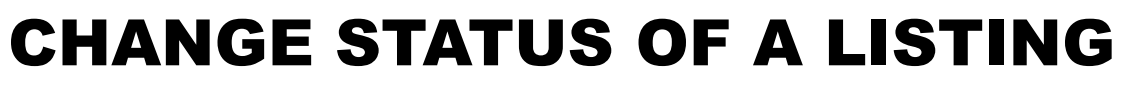

#### From Active to Active Under Contract Status

5) Select "Active Under Contract" from the dropdown arrow.

| Active Under Contract | • |
|-----------------------|---|
| No Contingency        |   |
| Active Under Contract |   |

Click in the date field and select the date on the 6) ca

| date Contingent Upon: Inspection*   Tue Wed Thu Fri   1 2   5 6 7 8 9   12 13 14 15 16   19 20 21 22 23                                           |                                                         | Contingent Upon: Appraisal*     |
|----------------------------------------------------------------------------------------------------|---------------------------------------------------------|---------------------------------|
| May_ 2020_ Contingent Upon: Inspection*   Ion Tue Wed Thu Fri Sat   1 2 2 Contingent Upon: Loan Approval*   11 12 13 14 15 16   18 19 20 21 22 23 | t a date                                                |                                 |
| Mon   Tue Wed   Thu   Fri   Sat     1   2   Contingent Upon: Loan Approval*     11   12   13   14   15   16     18   19   20   21   22   23       | May 2020 X                                              | Contingent Upon: Inspection*    |
| 3 4 5 6 7 8 9   0 11 12 13 14 15 16   7 18 19 20 21 22 23                                                                                         | n Mon Tue Wed Thu Fri Sat                               |                                 |
| 0 11 12 13 14 15 16<br>7 18 19 20 21 22 23                                                                                                    | 3 4 5 6 7 8 9                                           | Contingent Upon: Loan Approval* |
|                                                                                                    | ) 11 12 13 14 15 16<br>7 18 <mark>19</mark> 20 21 22 23 |                                 |

7) Select the contingencies that apply & save.

| Contingent                                                                                              |                         |
|----------------------------------------------------------------------------------------------------|-------------------------|
| Active Under Contract                                                                                   |                         |
| No Contingency                                                                                          |                         |
| Active Under Contract                                                                                   |                         |
| seller. <b>Contingent</b> deals are still active listin<br>contract if requested provisions are not met | gs because they are<br> |
| Select a date                                                                                           |                         |
| Contingent Upon: Appraisal*                                                                             |                         |
| Contingent Upon: Inspection*                                                                            |                         |
| Contingent Upon: Loan Approval*                                                                         |                         |
| Contingent Upon: Sale*                                                                                  | SAVE                    |

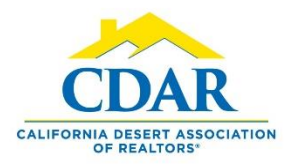

# **CHANGE STATUS OF A LISTING**

## From Active Under Contract to Pending Status

1) Click "Menu" button and "Change Listing."

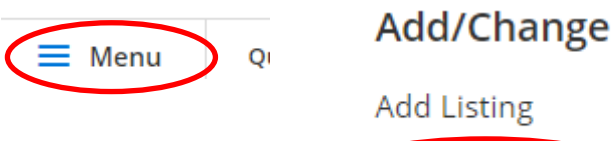

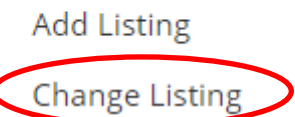

2) Select "Active Under Contract" from the dropdown arrow.

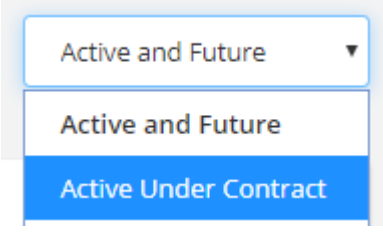

 Your Active Under Contract listings will display in the box. Select the listing you want to go into "Pending" status. Click Next.

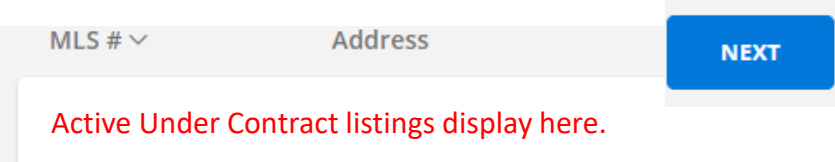

4) Click the arrow next to "Pend Listing (Under Contract)."

| Status                        |               |
|-------------------------------|---------------|
| Remove Listing                | >             |
| Edit Current Status (Active)  | >             |
| Add/Remove Contingency        | >             |
| Extend or Expire Listing      | >             |
| Pend Listing (Under Contract) | $\rightarrow$ |

5) Select the pending date from the calendar and Save.

| Pend | ling  | Date  | *   |     |     |        |
|------|-------|-------|-----|-----|-----|--------|
| Sel  | ect a | date  | e   |     |     |        |
|      | >     | lay 🔻 | 202 | 0 🔻 |     | ×      |
| Sur  | Mon   | Tue   | Wed | Thu | Fri | Sat    |
| 3    | 4     | 5     | 6   | 7   | 1   | 2<br>9 |
| 10   | 11    | 12    | 13  | 14  | 15  | 16     |
| 17   | 18    | 19    | 20  | 21  | 22  | 23     |
| 24   | 25    | 26    | 27  | 28  | 29  | 30     |
| 31   |       |       |     |     |     |        |

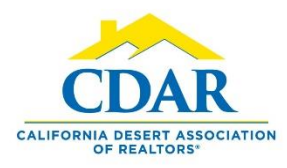

# **CHANGE STATUS OF A LISTING**

## From Pending Back to Active Status

1) Click "Menu" button and "Change Listing."

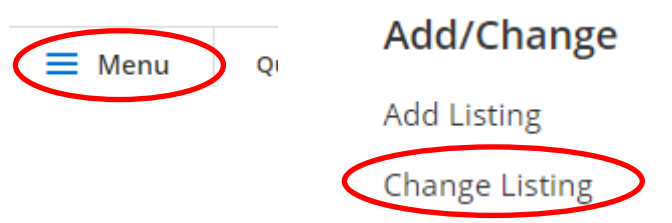

2) Select "Pending" from the dropdown arrow.

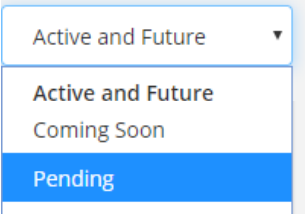

 Your Pending listings will display in the box. Select the listing you want to go back into "Active" status. Click Next.

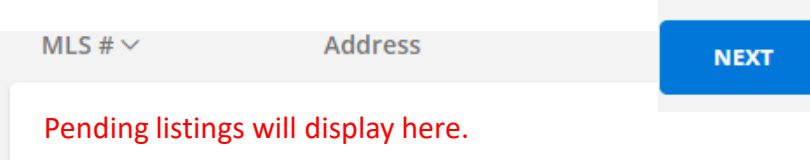

4) Click the arrow next to "Edit Current Status (Active)."

| Status                       |   |
|------------------------------|---|
| Remove Listing               | > |
| Edit Current Status (Active) |   |

5) Enter your fall through date and Save.

| 5/30/2020        |  |  |
|------------------|--|--|
| Fallthrough Date |  |  |
| 5/19/2020        |  |  |
|                  |  |  |
|                  |  |  |